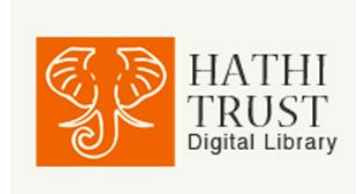

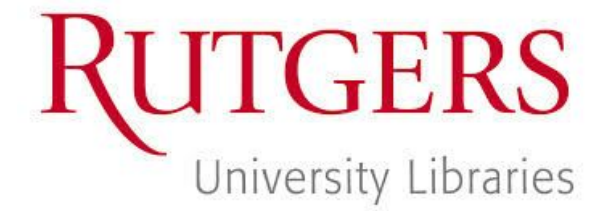

# Searching and Collection Building in HathiTrust

# Simple Catalog Search

| ocaron natin naoro algitar ilorary  | FULL-TEXT    | CATALOG                |                    |
|-------------------------------------|--------------|------------------------|--------------------|
| Search words about the items        | A            | l Fields 🔍             | Search 🔍           |
| Advanced catalog search Search tips | TI<br>A<br>S | tle<br>uthor<br>ubject | Full view only     |
|                                     | P            | BN/ISSN<br>ublisher    | alog or full-text? |

- This searches across the metadata about the item, not the actual contents of the book. Similar to a standard library catalog.
- Helpful for searching for known items or authors

### Advanced Catalog Search

| Advanced Catal                     | og Search:                     |                       |     |   | Prefer to search within the item in an <u>Advanced</u> |
|------------------------------------|--------------------------------|-----------------------|-----|---|--------------------------------------------------------|
| Search information about           | t the item.                    |                       |     |   | Full-text search?                                      |
|                                    | All Fi                         | ields                 | -   |   |                                                        |
| AND                                | - Auth                         | or                    | -   |   |                                                        |
| AND                                | - Title                        |                       | ·   |   |                                                        |
| AND                                | J Subj                         | ect                   | ·   |   |                                                        |
| Limit To:                          | ear of publication:            | During or afte        | ır. | • |                                                        |
| Language:                          | Origina                        | al Format:            |     |   |                                                        |
| All<br>Abkhaz<br>Achinese<br>Acoli | All<br>Archi<br>Audie<br>Audie | ive<br>o<br>o (music) |     |   |                                                        |

- Complex boolean searching of metadata
- Can limit by year, language or format

#### Simple Full Text Search

| Search HathiTrust's digital library    | CIUL TEXT | 0.1711.000 |                |
|----------------------------------------|-----------|------------|----------------|
| Search words about or within the items | FULL-TEXT | CAIALOG    | Search Q       |
| Advanced full-text search Search tips  |           |            | Full view only |

- This is for keyword searching across all content, full and partial view, in the text itself plus all metadata about the text
- Diacritics for Latin alphabet languages are not necessary.
- Typically returns too many results and requires additional limiting through facets on the results page sidebar
- Success limited by quality of OCR

### Advanced Full Text Search

| Advanced Full-text Se           | arch:                |                              |    |                          |
|---------------------------------|----------------------|------------------------------|----|--------------------------|
| Search information within or al | <i>bout</i> an item  |                              |    |                          |
| Search Tips                     |                      |                              |    |                          |
| 1                               | all of these words   | aymara                       | in | Full-Text + All Fields - |
| AND -                           | any of these words - | spanish OR castellano        | in | Full-Text + All Fields 🚽 |
|                                 |                      |                              |    |                          |
|                                 |                      |                              |    |                          |
|                                 | any of these words - | diccionarios or dictionaries | in | Subject -                |
| OR -                            | any of these words   | dictionary or diccionario    | in | Title                    |
|                                 |                      |                              |    |                          |

- Allows combined targeted searching of metadata and full text, for a more sophisticated list of results
- Can add search rows
- Particularly helpful for multilingual searches
- Beta Advanced Search with additional search features available through WorldCat: <u>http://hathitrust.worldcat.org/</u>

# **Building Collections in HathiTrust**

| All Items (3,820) Ful                                                                 | View (1,376)                                                                                                    |
|---------------------------------------------------------------------------------------|----------------------------------------------------------------------------------------------------|
| 25 per page                                                                           | Prev 1 <u>2</u> <u>3</u> <u>4</u> <u>5</u> <u>6</u> <u>7</u> <u>8</u> <u>56</u> <u>Next&gt;&gt;</u>                                                                                            |
| Select all on page 🗹                                                                  | Select Collection   Add Selected                                                                                                    |
| Viewersen<br>Mannaka<br>Viewersen<br>Viewersen<br>Viewersen<br>Viewersen<br>Viewersen | Select Collection<br>[CREATE NEW COLLECTION]<br>Aymara Dictionaries and Vocabularies / por Federico Blanco ; con adiciones de P. Aniceto Blanco y Manuel V.<br>english herbals test collection |
|                                                                                       | by Blanco, Federico, 1827-1896.<br>Published 1901                                                                                                    |
|                                                                                       | Catalog Record E Full view                                                                                                    |

- Select individual or multiple titles from the search results page, select collection and click "Add Selected"
- You may also add individual titles to a collection from the limited or full view pages

### Viewing Your Collections and Public Collections Created by Other HathiTrust Users

• Click "My Collections" on top right of screen, or "Collections" on top left of screen

| All Recently Updated                                          | Featured                              | My Collections                                  |                                             |                          |                       |
|---------------------------------------------------------------|---------------------------------------|-------------------------------------------------|---------------------------------------------|--------------------------|-----------------------|
| Collections with at least (al                                 | l items) 🔹                            |                                                 |                                             |                          | Create new collection |
| Sort by: Collection Title                                     | •                                     |                                                 |                                             |                          | Find a collection     |
| Showing 2 of your collection                                  | S Reset                               |                                                 |                                             |                          |                       |
| Aymara Dictionaries and                                       | d Vocabulari                          | es                                              |                                             |                          |                       |
| This is a collection of Aymara<br>glossaries by Melissa Gaspa | a dictionaries, S<br>rotto, Rutgers l | panish - Aymara dictio<br>Jniversity Libraries. | naries and Aymara vocabularies and thematic | 24 items                 | 04/01/15              |
| Owner: member (Rutgers U                                      | Iniversity)                           |                                                 |                                             | iasi upuateu.            | . 04/01/15            |
| Public : Make Private Delete                                  | Collection                            |                                                 |                                             |                          |                       |
| english herbals test coll                                     | ection                                |                                                 |                                             |                          |                       |
| Owner: member (Rutgers U                                      | Iniversity)                           |                                                 |                                             | 93 items<br>last updated | : 04/23/15            |
| Private : Make Public Delete                                  | Collection                            |                                                 |                                             |                          |                       |

# **Searching Collections**

- Open a collection of your own or open a public collection
- Keyword searching only
- No faceted limiters or advanced search options

#### **Sharing Collections**

• Permalinks provided at collection level. Easy to share on Sakai, by email or on social media.